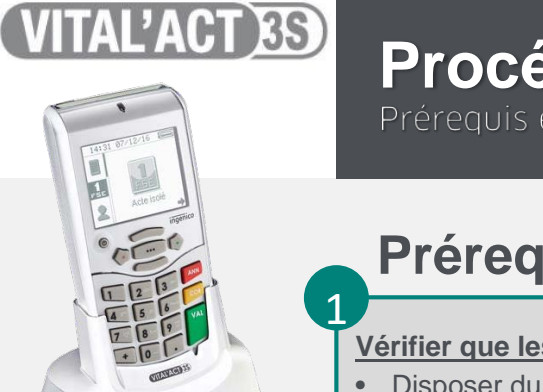

## Procédure de mise à jour

## Préreguis

## Vérifier que les prérequis suivants soient respectés :

- Disposer du loader Windows pour VITAL'ACT-3S via le réseau de distribution
- S'assurer que votre VITAL'ACT-3S est :
  - ✓ Allumé
    - Connecté au poste de travail via l'USB
    - ✓ Équipé d'une carte SD (disponible auprès de votre revendeur)
    - ✓ Déchargé de ses FSE via le logiciel poste de travail
- S'assurer que l'ensemble des logiciels poste de travail (notamment les applications « santé ») soient arrêtés
- S'assurer qu'aucun antivirus ne bloque la procédure de mise à jour (se référer à votre prestataire informatique le cas échéant).

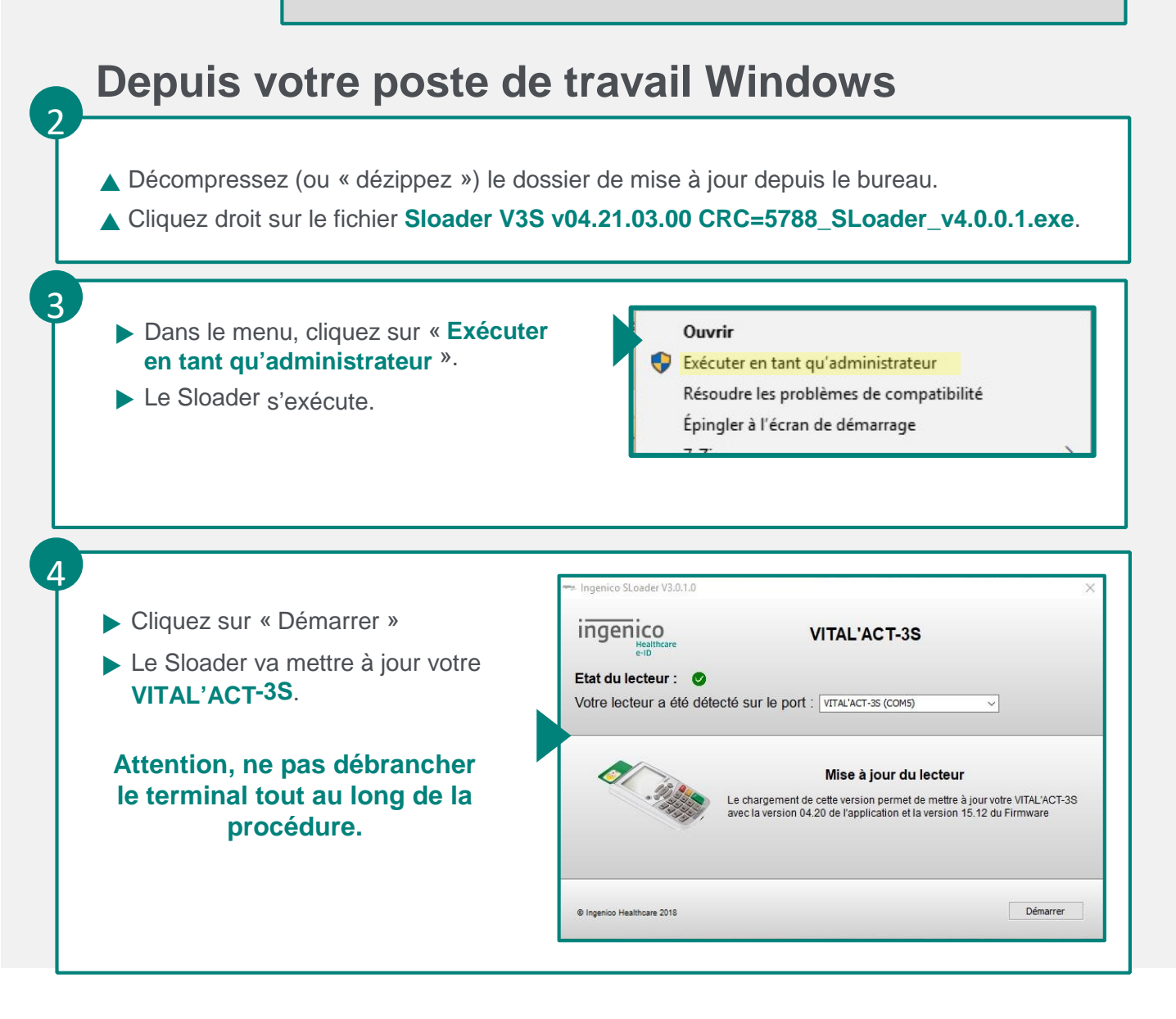

Windows

Procédure de mise à jour

L'ACT 3S

5

Préreguis et installation de la mise à jour v4.20

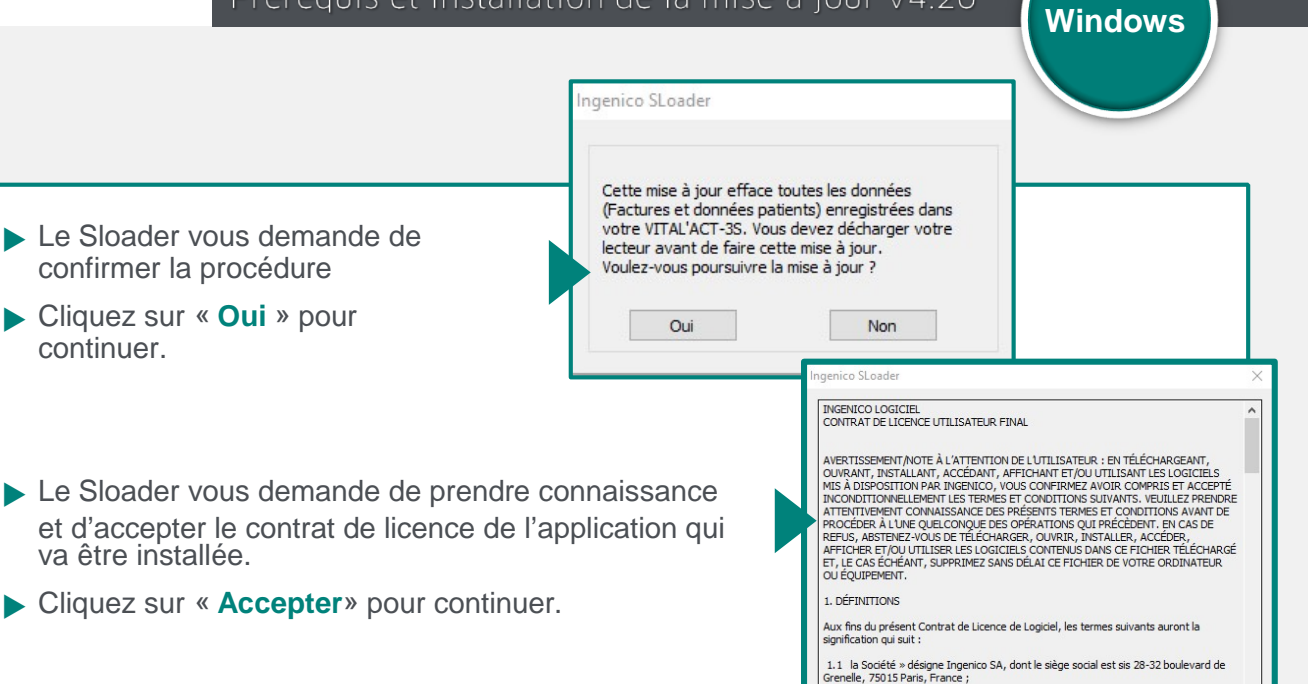

6 Cliquez sur « Démarrer » Le Sloader vérifie si votre VITAL'ACT-3S répond aux prérequis de sécurité. SLoader Si le terminal ne répond pas dans les temps, Une erreur de vérification s'est produite. un message d'erreur s'affiche. Dans ce cas, il est nécessaire d'exécuter de nouveau le Sloader et de reprendre la procédure comme décrit à partir du point SI la configuration n'est pas valide, la procédure est stoppée et ce message apparaît. SLoader La mise à jour n'a pas pu être effectuée : Votre terminal ne remplit pas les prérequis nécessaire à l'installation de cette mise à jour. Veuillez vous rapprocher de

2

1.2 l'Utilisateur » désigne toute personne, société ou personne morale habilitée à utiliser le Logiciel ; 1.3 Utilisation » désigne l'Installation et le téléchargement du Logiciel conformément à la Documentation ;

Accepter Refuser

×

OK

OK

votre revendeur pour plus d'information.

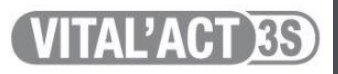

Procédure de mise à jour

Prérequis et installation de la mise à jour v4.20

Si le VITAL'ACT-3S répond aux prérequis de sécurité, le Sloader commence la mise à jour ingenico VITAL'ACT-3S du VITAL'ACT-3S. Etat du lecteur : Votre lecteur a été détecté sur le port : VITAL'ACT-3S (COM5) Sur le VITAL'ACT-3S s'affiche Etape de traite rogression totale « INSTALLATION APPLI » Chargement du fichier V3S\_MINI\_APP.sig en cours... Merci de ne pas débrancher votre terminal durant la mise à jour Attention, ne pas débrancher le terminal ico Healthcare 2018 tout au long de la procédure. 8 Ingenico SLoader La fenêtre de dialogue vous L'opération a réussi. informe que l'opération a ingenico L'application a été correctement écrite dans le lecteur. réussi. Le VITAL'ACT-3S également. OK Fermez ensuite la fenêtre. Pour finaliser l'opération, placez L'écran du VITAL'ACT-3S votre carte de mise à jour dans le est en « ATTENTE ORDRE » lecteur (carte à insérer dans la fente utilisée pour la lecture des Votre terminal est mis à jour ! cartes Vitale).

## 9 – optionnel

**Pour les prescripteurs uniquement:** la version VITAL'ACT 3S 4.20 nécessite une base CCAM au format multigrille, version 50 minimum.

- Dans le dossier Sloader, double-cliquez sur le fichier « ETAPE 2 - CCAMChargeur\_XX.XX.exe »
- Effectuez les mêmes manipulations que celles décrites au point get cliquez sur « Charger ». Le Sloader effectue la mise à jour : ne pas débrancher votre VITAL'ACT-3S.

Votre terminal ainsi que la base CCAM sont mis à jour !

| CCAM chargeur                                   |                                                            |                                   |
|-------------------------------------------------|------------------------------------------------------------|-----------------------------------|
| CCAM Chargeur                                   | inge                                                       | nico                              |
| Base CCAM v55                                   | .50                                                        | Healthcare<br>e-ID                |
| 1. Choisir votre V                              | /ital'Act-3S dans 'Périphériques' (Cliquer sur 'Rafraîchir | 'si besoin)                       |
| 2. Cliquer sur 'Ch                              | harger"                                                    |                                   |
| (Cliquer sur 'Par                               | courir' si la base n'est pas automatiquement sélection     | née(.db) )                        |
|                                                 |                                                            |                                   |
| Base de données                                 | enico/CCAMLoaderCurrentConfig/Base_CCAM_vS5_50.dbl         | Parcourir                         |
| Base de données<br>Périphériques                | enico/CCAMLoaderCurrentConfg/Base_CCAM_vSS_S0.dbl          | Parcourir<br>Rafraîchir           |
| Base de données<br>Périphériques<br>Progression | enco/CCAM.oaderCurrentConfg/Base_CCAM_vS5_50.db            | Rafraichir<br>Annuler             |
| Base de données<br>Périphériques<br>Progression | enco/CCAMLoaderCurrentConfg/Base_CCAM_v55_50.dk)           | Parcourir<br>Rafrakhir<br>Annuler |

Windows